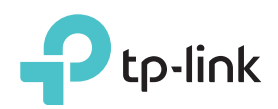

# Руководство по быстрой настройке

N300 Wi-Fi роутер с модемом ADSL2+ TD-W8960N

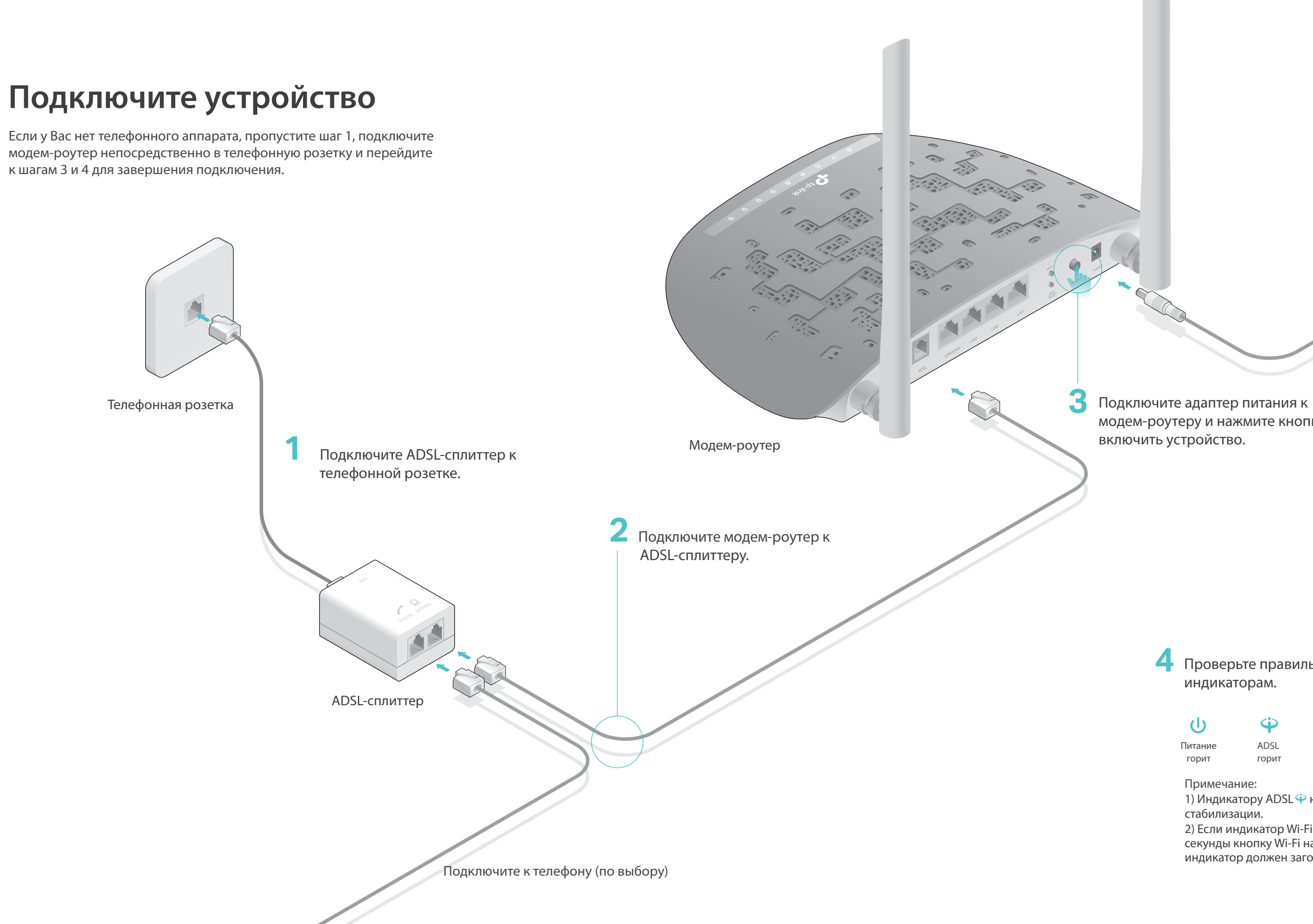

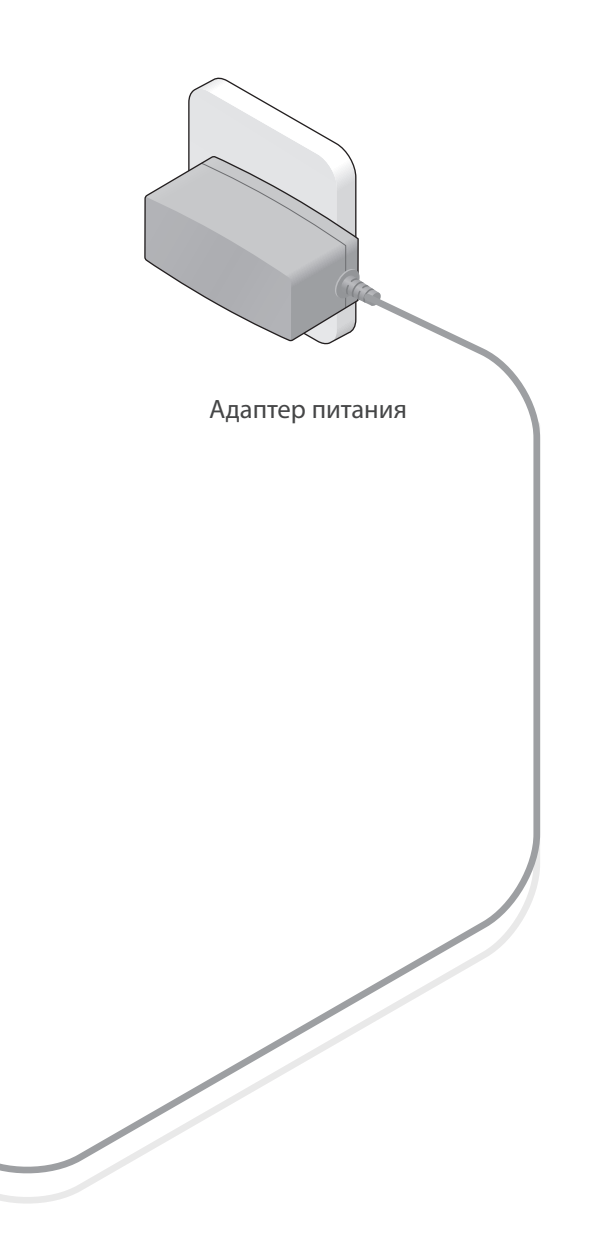

модем-роутеру и нажмите кнопку, чтобы

### 4 Проверьте правильность подключения по индикаторам.

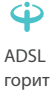

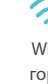

 $\overline{\sim}$ Wi-Fi горит

1) Индикатору ADSL 🍄 необходимо 1-2 минуты для

2) Если индикатор Wi-Fi 奈 не горит, зажмите на 2 секунды кнопку Wi-Fi на задней панели, после чего индикатор должен загореться.

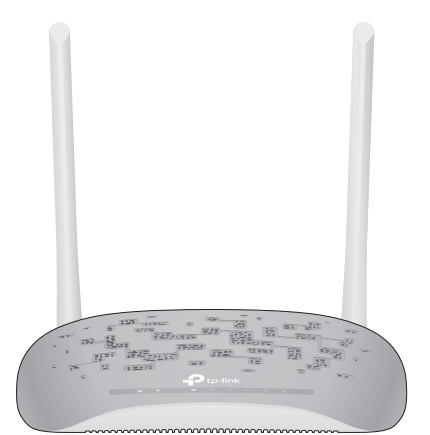

## Настройте модем-роутер

- 1. Подключите компьютер к модем-роутеру (по проводному или беспроводному соединению)
- Проводное соединение

Подключите компьютер к модем-роутеру, после чего загорятся индикаторы 🖵 LAN.

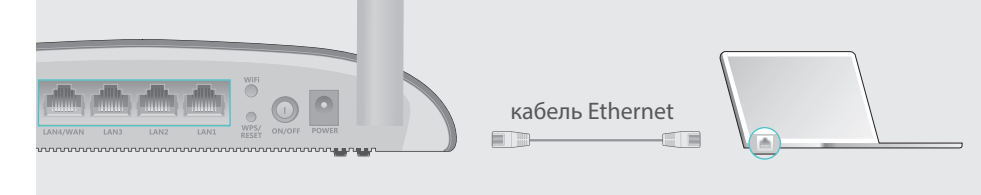

- Беспроводное соединение
- а Используйте имя сети (SSID) и пароль по умолчанию, которые указаны на нижней панели роутера.

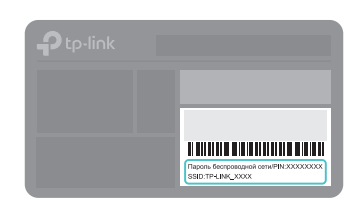

Телефон

б Щёлкните сетевое подключение на вашем компьютере или зайдите в настройки Wi-Fi на вашем телефоне, затем выберите сеть, к которой хотите подключиться.

Компьютер

|                                              | < Настройки Wi-Fi |
|----------------------------------------------|-------------------|
| Есть доступные подключения                   |                   |
| Беспроводное сетевое соединение              | Wi-Fi             |
|                                              | ВЫБЕРИТЕ СЕТЬ     |
| ✓ Подключаться автоматически<br>Подключиться | TP-LINK_XXXX      |
|                                              | Другая            |

### 2. Настройте модем-роутер через веб-браузер

Пожалуйста, свяжитесь с вашим интернет-провайдером и уточните следующую информацию перед настройкой.

VPI и VCI: \_\_\_\_\_ Тип соединения WAN: \_\_\_\_\_

Тип инкапсуляции (по выбору): \_\_\_\_

Если в качестве типа соединения WAN используется PPPoE/PPPoA, уточните также имя пользователя и пароль для подключения.

А Введите в адресной строке вашего браузера http://tplinkmodem.net или 192.168.1.1. Используйте **admin** в качестве имени пользователя и пароля, затем нажмите **Вход**.

Примечание: Если окно входа не появляется, смотрите раздел FAQ > B1.

| ttp://tplinkmodem.net | $\rho \rightarrow$ |
|-----------------------|--------------------|
| 🔹 admin               |                    |
| 🧢 admin               |                    |
| Вход                  |                    |

#### Б Нажмите Далее для запуска Быстрой настройки и выберите тип соединения WAN. В качестве примера используется тип соединения ADSL WAN. Затем нажмите Далее.

| Быстрая настройка - Настройки WAN         |                                          |  |  |
|-------------------------------------------|------------------------------------------|--|--|
| Выберите тип подключения WAN : • ADSL WAN | для ADSL (телефонная линия/RJ11) сервиса |  |  |
| ○ Ethernet WAN                            | для проводного Ethernet (RJ45) сервиса   |  |  |
| Включить IPv6 для данного подключения     |                                          |  |  |
|                                           | Пропустить WAN Далее                     |  |  |

Выберите вашу страну и интернет-провайдера из выпадающего списка. Выполните настройку WAN и введите параметры, предоставленные вам вашим интернет-провайдером. Нажмите Далее. Для примера выбран PPPoE.

Примечание: Все настройки интернет-соединения, приведенные ниже, используются только в качестве примера.

| Страна:                   | Выберите 🔻                |                |                    |
|---------------------------|---------------------------|----------------|--------------------|
| Поставщик Интернет-услуг: | Другой 🔻                  |                |                    |
| VPI/VCI:                  | 8 / 35                    | ([0~255] / [32 | ~65535])           |
| Метод инкапсуляции:       | LLC/SNAP-BRIDGING         | (необязате     | льно)              |
|                           |                           |                |                    |
| Тип линии WAN:            | PPPoE (PPP over Ethernet) | •              |                    |
| РРР имя пользователя:     | XXXXXXXX                  |                |                    |
| РРР пароль:               | *****                     |                |                    |
| Имя РРРоЕ-сервиса:        |                           |                | (необязательно)    |
| Размер MTU (байт):        | 1480                      |                | (необязательно)    |
|                           |                           | Назад Про      | опустить WAN Далее |

### Г Подтвердите или измените настройки **Беспроводной режим** и нажмите **Далее** для продолжения.

Примечание: Вы можете изменить Имя (SSID) и пароль беспроводной сети. Если вы сделали это, вам потребуется переподключиться к новой сети с новым именем и паролем беспроводной сети.

| Включить беспроводное     | е вещание: 🗹                  |                        |
|---------------------------|-------------------------------|------------------------|
| Имя беспроводной сети:    | TP-LINK_XXXX                  | (Также называется SSID |
| Сетевая аутентификация:   | WPA2-Personal (рекомендовано) | •                      |
| Пароль беспроводной сети: | ****                          |                        |
|                           |                               |                        |
|                           | Назад Пропустить бесп         | роводной Далее         |

FA

| 3.       | Ci                                   |
|----------|--------------------------------------|
| 4.<br>5. | н<br>Сб<br>и<br>Ес                   |
| B3.      | K                                    |
| 1.       | Н<br>на<br>W<br>м                    |
| 2.       | за<br>Во<br>Уг<br>Во                 |
| B4.      | Ч                                    |
| •        | П<br>Ві<br>м                         |
| •        | Π                                    |
| 1.       | П                                    |
| 2.       | Ψ<br>Εα<br>C <sup></sup><br><b>3</b> |
| B5.      | Ч                                    |
| 1.       | Π                                    |
| 2.       |                                      |
| 3.<br>4. | Вы                                   |
| 5.       | Cı                                   |
| 6.       | п<br>Ес                              |

Д Проверьте все параметры и нажмите Подтвердить для завершения настройки.

# FAQ (Часто задаваемые вопросы)

#### В1. Что делать, если окно входа в устройство не появляется?

1. Убедитесь, что компьютер правильно подключён к модем-роутеру.

- 2. Укажите в настройках параметров IP на вашем компьютере "Получить IP-адрес автоматически".
- 3. Проверьте, правильно ли вы ввели в адресной строке http://tplinkmodem.net или 192.168.1.1, и нажмите Enter.
  - Попробуйте использовать другой веб-браузер и повторите попытку.
- 5. Перезагрузите модем-роутер и повторите попытку.
- 6. Отключите сетевой адаптер, а затем снова включите его.

### В2. Что делать, если у меня пропал доступ к Интернет?

- Убедитесь, что телефонный и Ethernet кабели правильно подключены.
  Попробуйте зайти на страницу управления модем-роутером, используя адрес по умолчанию http://tplinkmodem.net или 192.168.1.1. Если вы можете зайти, смотрите другие шаги. Если нет, укажите в настройках параметров IP на вашем компьютере "Получить IP-адрес автоматически".
  - вяжитесь с вашим интернет-провайдером и проверьте правильность введённых /PI/VCI, тип подключения WAN, имени пользователя и пароля. Если что-либо неверно, измените настройки и повторите попытку.
  - бросьте модем-роутер к заводским настройкам и настройте заново, следуя инструкциям в данном руководстве.
  - сли проблема не решена, свяжитесь с Техничекой поддержкой TP-Link.

#### (ак восстановить заводские настройки роутера?

- le отключая питания модем-роутера,
- ажмите и удерживайте кнопку
- VPS/RESET на задней панели
- одем-роутера более 5 секунд пока все
- ндикаторы не загорятся одновременно,
- атем отпустите кнопку.

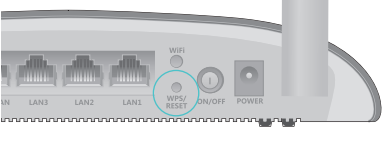

Нажмите и держите более 5 секунд кнопку WPS/RESET

ойдите в веб-утилиту настройки модем-роутера, перейдите в меню правление > Настройки > Восстановить заводские настройки, нажмите осстановить заводские настройки и дождитесь завершения процесса.

### Іто делать, если я забыл пароль?

- Іароль для веб управления:
- ыполните пункт FAQ > В3 для восстановления заводских настроек юдем-роутера, после чего вы сможете использовать стандартные имя юльзователя (admin) и пароль (admin).
- Іароль беспроводной сети:
- ароль беспроводной сети/PIN указан на нижней панели модем-роутера на рирменной наклейке.
- сли вы изменили пароль беспроводной сети по умолчанию, зайдите на траницу веб-управления и перейдите в меню **Беспроводной режим** > Защита, чтобы узнать или сбросить ваш пароль.

### Іто делать, если индикатор ADSL 🍄 не горит?

- роверьте корректность подключения всех кабелей, в том числе телефонных кабелей и адаптера питания.
- Томеняйте настройки DSL вручную. Войдите в веб-утилиту настройки. Перейдите в меню **Расширенные настройки > DSL**, снимите все отметки, кроме Включить G.Dmt, Включить ADSL2, Включить AnnexL и нажмите Сохранить/Применить.
- ыполните пункт FAQ > ВЗ для восстановления заводских настроек.
- Ісключите ADSL-сплиттер из схемы подключения. Подключите модем-роутер непосредственно в телефонную розетку и настройте заново, следуя инструкциям в данном руководстве.
- Евяжитесь с вашим интернет-провайдером и убедитесь, что ADSL линия в порядке.
- Если ни один из советов не помог, свяжитесь с Технической поддержкой TP-Link.

Для дополнительной информации и технической поддержки посетите страницу http://www.tp-link.com/support